# HITACHI Inspire the Next

## 伝の心販売会社 御中

#### 発行:2021年11月24日

#### (株)日立ケーイーシステムズ

\*\*\*「伝の心通信」(第73号)\*\*\*

毎度ご高配を賜り厚くお礼申し上げます。

「伝の心通信」(第73号)を発行させて頂きます。

## トピックス1 メールサンプルアカウントの使用方法について

前号でもご紹介しましたが、2021年10月1日より発売開始されている伝の心Ver.06-31は、「Gmail」「Yahooメール」「OCNメール」の3種類のサンプルアカウントを登録しております。

サンプルを参考にして新しくアカウントを作成したり、サンプルに必要事項を入力してそのまま使用したり、お好みで 活用可能です。

※送受信メールサーバーの設定やポート番号は2021年10月現在の設定です。

具体的な活用方法例として、サンプルに必要事項を入力してそのまま使用する方法を、「Gmail」と「Yahooメール」 について以下ご紹介します。

## 1. Gmailでの使用方法

① フリーメールアカウントの設定方法を参考にして、Gmailのアカウントを取得します。

参照サイト:フリーメールアカウントの設定方法 https://www.hke.jp/products/dennosin/den\_manual2/den-em05.htm

② メール設定画面にて、「Gmail(サンプル)」を選択し、編集ボタンをクリックします。

| メール設 | ール設定                          |                    |                     |  |
|------|-------------------------------|--------------------|---------------------|--|
| メールア | <sup>つ</sup> カウント一覧           | <b>+-</b> <i>4</i> |                     |  |
|      | Gmail(サンプル)                   | Gmail              | XXXXXXXQ gmail.com  |  |
|      | Yahooメール(サン)                  | YahooX—JU          | xxxxxxx@yahoo.co.jp |  |
| 既定   | <sup>1云の心メ</sup> ①「Gmail(サンプノ | レ)」を選択             | kazuo@xx.xx.jp      |  |
|      |                               | )                  |                     |  |
|      |                               |                    |                     |  |
|      |                               |                    |                     |  |
|      | 2編集をクリック                      |                    |                     |  |
|      |                               |                    |                     |  |
| 新規   | 記追加 編集 (1)                    | 削除 既定に設定           | 一時ファイル              |  |
|      |                               |                    | オプション終了             |  |
|      |                               |                    |                     |  |

③「アカウント情報」タブにて、①で取得したメールアドレスを「電子メールアドレス」に入力します。 「名前」は「Gmail」になっているので、ご利用者の名前などに変更します。 ※「メールアカウント」は「Gmail(サンプル)」のままで変更できません。 他の名前にしたい場合は、これを参考にして、作り直してください。

| フント「情報」 受信サーバー設定   送信サー<br>須項日 | バー設定は接続設定   |
|--------------------------------|-------------|
| メールアカウント                       | 返信アドレス      |
| Gmail(サンプル)                    |             |
| 名前                             | ご利用者の名前など   |
| Gmail                          | に変更         |
| 電子メールアドレス                      | 取得したメールアドレス |
| XXXXXXX@gmail.com              |             |

④「受信サーバー」タブにて、①で取得した「ユーザー名」と「パスワード」を入力します。

| アカウント情報 受信サーバー設定 送信サーバー設定 接線                                                                      | ·<br>洗設定                              |
|---------------------------------------------------------------------------------------------------|---------------------------------------|
| 受信メール (POP3)名<br>pop.gmail.com                                                                    | 受信メール(POP3)ポート番号<br>995               |
| ユーザー名<br> xxxxxxxx                                                                                | パスワード<br>●●●●●●●●●                    |
| <ul> <li>□ サーバーにメッセージのコピーを置く。</li> <li>□ このサーバーはセキュリティで保護された接</li> <li>□ サーバーの証明書を検証する</li> </ul> | から削除する。 5 ÷ 日<br>- ユーザー名と<br>ドに変更<br> |
| 自動受信<br>□メールを定期的に確認する。                                                                            | 間隔 30 分                               |

# ⑤ 決定ボタンをクリックすれば設定完了です。

※送信サーバーの設定は既に設定されているので、変更の必要はありません。

## 2. Yahooメールでの使用方法

① フリーメールアカウントの設定方法を参考にして、Yahoo メールのアカウントを取得します。

参照サイト:フリーメールアカウントの設定方法 https://www.hke.jp/products/dennosin/den\_manual2/den-em05.htm

② メール設定画面にて、「Yahoo メール(サンプル)」を選択し、編集ボタンをクリックします。

| メール影 |                                              |              |                                          |
|------|----------------------------------------------|--------------|------------------------------------------|
|      | 名称<br>Gmail (サンプル)                           | 表示名<br>Gmail | メールアドレス<br>X000000X@gmail.com            |
|      | Yahooメール (サンプル)                              | Yahooメール     | xxxxxxxx@yahoo.co.jp                     |
|      | ①「Yahooメール<br>を選択                            | (サンプル)」      |                                          |
| 新    | <ol> <li>2編集をクリック</li> <li>現追加 編集</li> </ol> | 削除 既定に設定     | 一時ファイル                                   |
| 新    | 規追加編集                                        | 削除 既定に設定     | <ul><li>一時ファイル</li><li>オプション 終</li></ul> |

③「アカウント情報」タブにて、①で取得したメールアドレスを「電子メールアドレス」に入力します。 「名前」は「Yahoo メール」になっているので、ご利用者の名前などに変更します。 ※「メールアカウント」は「Yahoo メール(サンプル)」のままで変更できません。 他の名前にしたい場合は、これを参考にして、作り直してください。

| ールアカウントの設定                            |                    |  |  |  |
|---------------------------------------|--------------------|--|--|--|
| 「アカウント情報」受信サーバー設定 送信サーバー設定 接<br>」必須項目 | 続設定<br>オプション       |  |  |  |
| メールアカウント<br>Yahooメール (サンプル)           | 返信アドレス             |  |  |  |
| 名前<br> Yahooメール                       | ご利用者の名前などに変更       |  |  |  |
| 電子メールアドレス<br>xxxxxxx@yahoo.co.jp      | 取得したメールアドレス<br>に変更 |  |  |  |
|                                       |                    |  |  |  |

| アカ                                                                                                 | ウント情報 受信サーバー設定                                                                                                    | 送信サーバー設定  接                                                                                                    | 続設定                                                                                                    |                                             |                                                                                                    |
|----------------------------------------------------------------------------------------------------|----------------------------------------------------------------------------------------------------|----------------------------------------------------------------------------------------------------|----------------------------------------------------------------------------------------------------|---------------------------------------------|----------------------------------------------------------------------------------------------------|
| e e                                                                                                | 受信メール(POP3)名                                                                                                    |                                                                                                    | 受信メール(POP3);                                                                                                    | ポート番号                                       |                                                                                                    |
|                                                                                                    | pop.mail.yahoo.co.jp                                                                                                    |                                                                                                    | 995                                                                                                    |                                             |                                                                                                    |
|                                                                                                    | ユーザー名                                                                                                    |                                                                                                    | パスワード                                                                                                    |                                             |                                                                                                    |
|                                                                                                    | xxxxxxxx@yahoo.co.jp                                                                                                    |                                                                                                    | ••••••                                                                                                    |                                             |                                                                                                    |
|                                                                                                    | コ サーバーにメッセージのコピーを                                                                                                    |                                                                                                    |                                                                                                    | する。 5 🗦 🖯                                   |                                                                                                    |
| 6                                                                                                  | 🛛 このサーバーはセキュリティでほ                                                                                                    |                                                                                                    | にユーリー名と                                                                                                    |                                             |                                                                                                    |
|                                                                                                    | ☑ サーバーの証明書を検討                                                                                                    | IJS                                                                                                    |                                                                                                    | 用する                                         |                                                                                                    |
|                                                                                                    |                                                                                                    |                                                                                                    |                                                                                                    |                                             |                                                                                                    |
| É                                                                                                  | 1動受信                                                                                                    |                                                                                                    |                                                                                                    |                                             |                                                                                                    |
|                                                                                                    | □メールを定期的に確認す                                                                                                    | たる。                                                                                                    | 間隔                                                                                                    | 30 分                                        |                                                                                                    |
| — <i>I</i> L                                                                                       | アカウントの整理                                                                                                    | 決定<br><b> </b>                                                                                                    | キャンセル<br>キャンセル                                                                                                    |                                             |                                                                                                    |
| ール<br>通常付<br>シンプル<br>くール該                                                                          | ・アカウントの整理<br>をうアカウントの設定(関<br>しのアカウントを編集して<br>安定                                                                                          | <sub>決定</sub><br><b>S定のアカウント設</b><br>て使用する場合は                                                                                                    | キャンセル<br>(定)<br>は、メール設定画面にて                                                                                                    | 「既定のアカウン」                                   | ►設定を行って                                                                                                    |
| ール<br>通常付<br>シンプル<br>メール記<br>メールフ                                                                  | マアカウントの整理<br>をうアカウントの設定(既<br>しのアカウントを編集して<br>設定                                                                                          | <sub>決定</sub><br><b><br/></b>                                                                                                    | キャンセル<br>(定)<br>(、メール設定画面にて                                                                                                    | 「既定のアカウン」                                   | ト設定を行って                                                                                                    |
| ール                                                                                                 | マアカウントの整理<br>をうアカウントの設定(既<br>しのアカウントを編集して<br>なた<br>のmil(世ンゴル)                                                                            | 決定 State of the second second se | キャンセル<br>(定)<br>、メール設定画面にて                                                                                                    | 「既定のアカウン」                                   | ►設定を行って                                                                                                    |
| ール<br>通常付<br>シプル<br>メール3<br>メール3                                                                   | ・アカウントの整理<br>をうアカウントの設定(思<br>しのアカウントを編集して<br>なた<br>Gmail(サンプル)<br>つのかったり(リンプル)                                                           | 決定<br><b> 決定</b><br><b> た の ア カウント設</b><br>て 使 用 す る 場 合 は<br>・ ・ ・ ・ ・ ・ ・ ・ ・ ・ ・ ・ ・ ・ ・ ・ ・ ・                                                                                                     | キャンセル<br>また)<br>は、メール設定画面にて<br>XXXXXXQgm                                                                                              | 既定のアカウン<br>ail.com                          | ト設定を行って                                                                                                    |
| ール<br>低常<br>プリ<br>パー<br>、<br>メールフ<br>、<br>、<br>、<br>、<br>、<br>、<br>、<br>、<br>、<br>、<br>、<br>、<br>、 | マアカウントの整理<br>をうアカウントの設定(既<br>しのアカウントを編集して<br>なた<br>Conva ル(サンブル)<br>Yahooメール(サンブル)<br>伝の心メール(サンブル)                                       | 決定<br><b><br/></b>                                                                                                    | キャンセル<br>また)<br>は、メール設定画面にて<br>、メール設定画面にて<br>、メール設定画面にて                                                                               | itticom<br>ail.com<br>p.co.jp               | ト設定を行って                                                                                                    |
| ール                                                                                                 | マアカウントの整理<br>をうアカウントの設定(思<br>しのアカウントを編集して<br>なた<br>Convs ル(サンプル)<br>Yahooメール(サンプル)<br>伝の心メール(サンプル)                                       | 決定<br><b>決定のアカウント設</b><br>て使用する場合は                                                                                                    | キャンセル<br>(定)<br>は、メール設定画面にて                                                                                                    | :既定のアカウン<br>ailcom<br>conne.jp              | <ul> <li>設定を行って</li> </ul>                                                                                                    |
| ール<br>通常プル<br>メールフ<br>既定                                                                           | マアカウントの整理<br>をうアカウントの設定(思<br>しのアカウントを編集して<br>設定<br>P カウントー覧<br>タエム<br>Gmail(サンプル)<br>Yahooメール(サンプル)<br>伝の心メール(サンプル)                      | 決定<br><b>決定のアカウント設</b><br>て使用する場合は                                                                                                    | キャンセル<br>(定)<br>(、メール設定画面にて<br>()、()、()、()、()、()、()、()、()、()、()、()、()、(                                                               | :既定のアカウン<br>ail.com<br>contine.jp           | ト設定を行って                                                                                                    |
| ール<br>通常プル<br>メールフ<br>既定                                                                           | ・アカウントの整理<br>をうアカウントの設定(既<br>ゆのアカウントを編集して<br>なた<br>Gmail(サンプル)<br>Yahooメール(サンプル)<br>Yahooメール(サンプル)<br>伝の心メール(サンプル)                       | 決定<br><b><br/></b>                                                                                                    | キャンセル         また)         な、メール設定画面にて         シンンンンンののすべい         シンンンンンののすべい         通常使うアカウントを         選択                           | 既定のアカウン<br>ail.com<br>conne.jp<br>o.co.jp   | <ul> <li>設定を行って</li> </ul>                                                                                                    |
| ール<br>インプル<br>メールフ<br>既定                                                                           | <b>アカウントの整理</b><br>をうアカウントの設定(思<br>しのアカウントを編集して<br>なた<br>Comail(サンプル)<br>Comail(サンプル)<br>Yahooメール(サンプル)<br>なの心メール(サンプル)<br>(伝の心メール(サンプル) | 決定<br><b>死定のアカウント設</b><br>て使用する場合は<br>UNA - ル<br>Yahooメール<br>日立和す<br>① ;                                                                                                    | キャンセル         また)         は、メール設定画面にて         ンンンンンの(@gm<)                                                                            | :既定のアカウン <br>ail.com<br>conne.jp<br>p.co.jp | >設定を行って                                                                                                    |
| ール<br>低<br>、<br>、<br>、<br>、<br>、<br>、<br>、<br>、<br>、<br>、<br>、<br>、<br>、                           | <b>アカウントの整理</b><br>をうアカウントの設定(思<br>よのアカウントを編集して<br>なた<br>Gmail(サンブル)<br>Convertionのの<br>Yahooメール(サンブル)<br>伝の心メール(サンブル)                   | 決定<br><b><br/></b>                                                                                                    | キャンセル<br>また)<br>は、メール設定画面にて<br>、メール設定画面にて<br>、メール設定画面にて<br>通常使うアカウントを<br>選択                                                           | :既定のアカウン <br>ailcom<br>conne.jp<br>p.co.jp  | ト設定を行って                                                                                                    |
| ール<br>留常<br>プリ<br>メールフ<br>既定                                                                       | <b>アカウントの整理</b><br>まうアカウントの設定(思<br>しのアカウントを編集して<br>なた<br>Gmail(サンプル)<br>Yahooメール(サンプル)<br>伝の心メール(サンプル)                                   | 決定<br><b>決定のアカウント設</b><br>て使用する場合は<br>Gmail<br>OCIVA ル<br>Yahooメール<br>日立和す(1);<br>う                                                                                                    | キャンセル<br>また)<br>は、メール設定画面にて<br>シーンションマー<br>シーンションマー<br>ないのののです。<br>また。<br>また。<br>また、<br>また、<br>また、<br>また、<br>また、<br>また、<br>また、<br>また、 | :既定のアカウン<br>ail.com<br>con.ne.jp<br>o.co.jp | おおおいて、<br><br> |

## ●アカウントの削除

「伝の心」のメールアカウントは 5 件まで登録可能です。 Ver.06-31 からは、サンプルアカウントとして既に 4 件登録されています。 新規に登録する場合は 1 件しか登録できない様になっておりますので、要らないサンプルアカウントは削除しても 構いません。下図は削除方法の一例です。

| ール設定            |                                       |                     |
|-----------------|---------------------------------------|---------------------|
| メールアカウント一覧      |                                       |                     |
| 石谷              | キニク                                   | ~ 비의도 1             |
| Gmail(サンプル)     | Gmail                                 | XXXXXQgmail.com     |
| Yabooメール(サンプル)  |                                       | xxxxxxx@vaboo.co.in |
| 既定 伝の心メール(サンプ)/ |                                       | kazuo@xxx.jp        |
|                 | ① 削除するアカウントを                          |                     |
|                 | 選択                                    | )                   |
|                 |                                       |                     |
|                 |                                       |                     |
|                 |                                       |                     |
| _               |                                       | _                   |
|                 | ②削除をクリック                              |                     |
| Ĺ               |                                       |                     |
| 新規追加 編集         |                                       | に設定 一時ファイル          |
| */1/20X=//0     |                                       |                     |
|                 |                                       | オプション終了             |
|                 |                                       |                     |
| _               |                                       | _                   |
| メール             | し設定削除確認                               | ×                   |
|                 |                                       |                     |
| ?               | アカウント"Gmail(サンプル)"を削除します。<br>よろしいですか? |                     |
|                 |                                       |                     |
|                 | (tum)                                 | 3はいをクリック            |
|                 |                                       |                     |
|                 |                                       |                     |
| メール設定           | 削除確認                                  | ×                   |
|                 |                                       |                     |
| 削除するアカ<br>すか?   | ]ウント"Gmail(サンプル)"のメールやアドレス情幸          |                     |
| (「いいえ」          | を選択すると、デスクトップに移動します)                  |                     |
|                 | - Hiron                               | 11.5 00             |
|                 |                                       |                     |
|                 |                                       |                     |
| フォルダーの削         | <b>除</b>                              | ×                   |
|                 |                                       |                     |
| このフォルタ          | ーをこみ箱に移動しますか?                         |                     |
|                 | Gmail(サンフル)<br>作成日時: 2021/11/09 19:   | 13                  |
|                 |                                       |                     |
|                 |                                       |                     |
|                 |                                       | ( SILL 8/19/9       |
|                 |                                       |                     |
|                 | はい                                    | (Y) いいえ(N)          |
|                 | 5                                     |                     |

## トピックス2

## Internet Explorer のサポート終了について

既にMicrosoft社より発表されておりますが、Internet Explorer (以下IE)のサポートが2022年6月15日に終了 いたします。

Ver.06-20以前の「伝の心」は「ブラウザ操作」の対象ブラウザがIEとなっております。

Ver.06-20以前の「伝の心」をご利用の方は、買い替えまたはバージョンアップをお勧めいたします。

## ■参考サイト

Internet Explorer は Microsoft Edge ヘ - Windows 10 の Internet Explorer 11 デスクトップアプリは 2022 年 6 月 15 日にサポート終了 - Windows Blog for Japan

https://blogs.windows.com/japan/2021/05/19/the-future-of-internet-explorer-on-windows-10-is-inmicrosoft-edge/

## トピックス3 Ver.06-31への有償バージョンアップサービスの開始

大変お待たせしましたが、11月16日より、「伝の心」のVer.06-31への有償バージョンアップサービスを開始いたしま した。

本バージョンアップサービスは、特に下記2項目に対応しております。

(1)新しい視線検出式入力装置オプション(PCEye5) (2)ブラウザ操作の対象ブラウザの「Microsoft Edge」への変更

Ver.06-30以前の「伝の心」をご使用の方で、視線検出式入力装置オプション(PCEye5)を導入する方、 Ver.06-20以前の「伝の心」をご利用の方で、対象ブラウザを変更する方は、本バージョンアップサービスをご利用く ださい。

詳細は先日発行されました「「伝の心」有償バージョンアップサービスについてのお知らせ」をご参照ください。

一以上一

## 次回のトピックス予告

これからも皆様のお役に立つ各種情報をお伝えして参りますので、引き続きよろしくお願いいたします。 また、皆様より、ご意見、取り上げて欲しいトピックス等も募集しておりますので、下記までお送りください。 e-mail:dennoshin@hke.jp

※本お知らせを、「伝の心」の各ご担当者様にも展開いただけますよう、お願い申し上げます。